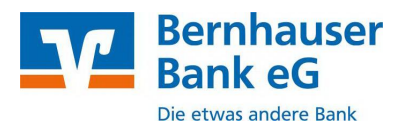

**VR-Networld Software** 

Manuelle Kontoumstellung mittels HBCI

# Inhaltsverzeichnis

- 1. Anmeldung
- 2. Überprüfung des Ausgangskorbes
- 3. Daten sichern
- 4. Bankverbindung auswählen
- 5. Bankverbindung selektieren und synchronisieren
- 6. Neuen zurückgemeldete Konten löschen
- 7. Bei bisherigen Konten die neue Kontonummer und neue BLZ eintragen
- 10. Bankverbindung synchroniseiren
- 11. Konten aktualisieren

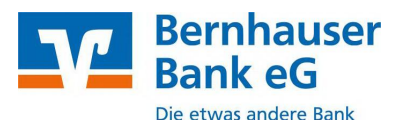

Die technische Fusion der Bernhauser Bank eG mit der Scharnhauser Bank eG findet in der Zeit von Freitag 14. Juni 2024 bis Sonntag 16. Juni 2024 statt.

Zugriffe auf den Bankrechner sind am Freitag, 14. Juni 2024 noch bis **15 Uhr möglich**. Ab Montag, 17. Juni 2024 müssen die Kunden der ehemaligen Scharnhauser Bank eG im Zuge dieser Umstellung in Ihrer Finanzsoftware Änderungen vornehmen.

Danach kann VR NetWorld wie gewohnt genutzt werden.

Die notwendigen Kontoinformationen erhalten Sie per Post. Falls in Ihrer Software keine automatische Umstellung erfolgt, nutzen Sie bitte diese Anleitung.

#### 1. Anmeldung

**WICHTIG** 

Melden Sie sich wie gewohnt in Ihrer Software an.

Danach führen Sie bitte die nachfolgenden Änderungen durch.

#### 2. Überprüfung des Ausgangskorbes

Befinden sich noch nicht versendete Aufträge im Ausgangskorb, müssen diese gelöscht und nach der Umstellung unter der neuen Kontonummer nochmals erfasst werden.

#### 3. Daten sichern

Bevor Sie mit der eigentlichen Umstellung beginnen, sichern Sie bitte zuerst Ihre in der VR-NetWorld-Software befindlichen Daten.

|                         | 2 8 k k t :                   |   |
|-------------------------|-------------------------------|---|
| 🖨 Dru<br>🔔 Dru<br>🎯 Dru | ckvorschau<br>cker einrichten |   |
| 🚽 Sich                  | ern                           | _ |
| Rüci<br>≣24 •           | ksiche                        |   |

#### 4. Bankverbindung auswählen

Beginnen Sie nun mit der eigentlichen Umstellung. Wählen Sie bitte zunächst den Reiter "**Stammdaten**" und im nächsten Schritt die Schaltfläche "**Bankverbindungen**".

| 577      | 💆 🛎 👘 🖉             | 2 🖶 🔻           | VR-NetWor                                                         | ld - Kontenübersio        | :ht                               | Kontext        |                     |
|----------|---------------------|-----------------|-------------------------------------------------------------------|---------------------------|-----------------------------------|----------------|---------------------|
| 9        | Startseite          | Transaktioner   | n Auswertungen                                                    | Stammdaten                | Extras Hil                        | fe Konten      |                     |
| Umsatzka | 🤕<br>ategorien Last | tschriftmandate | 🗟 Eigene Aus 🕹 ege<br>🔂 Regeln für autom. K<br>🌋 Auftragsvorlagen | iln 🧃<br>ategorisierung 👔 | Zahlungsempf./<br>Gläubiger-Ident | Zahler<br>ifik | <b>verbindungen</b> |
|          |                     |                 | Aktueller Mandant                                                 |                           |                                   |                | Aktueller Date      |

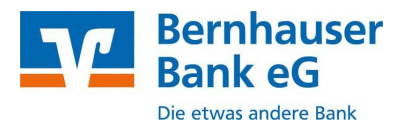

# Manuelle Kontoumstellung mittels HBCI

### 5. Bankverbindung selektieren und synchronisieren

Wählen Sie nun im Programmfenster die Bankverbindung der Scharnhauser Bank eG aus. Anschließend muss die Bankverbindung über den Button "Synchronisieren" aktualisiert werden. Durch die Synchronisation werden die bestehenden Konten an die neue Bankverbindung angepasst.

| Startseite                                    | Transaktionen | Auswertunger                   | n Stammdaten      | Extras      | - F  |
|-----------------------------------------------|---------------|--------------------------------|-------------------|-------------|------|
| Synchronisieren TA                            | N-Verfahren   | erheitsmedium<br>erheitsprofil | Details           | e entsperre | n    |
| Senden                                        | Wechselr      | n                              | Bearbeite         | n           |      |
| Baumansicht - Mandar                          | it 4          | × Konte                        | nübersicht / Über | sicht Bankv | erbi |
| HBCI Benutzerkennung     min Bankverbindungen |               |                                | Bezei             | chnung      |      |
| Hontenüber<br>Horitagen Reports               | ersicht       | Mm                             | Scharnhauser Banl | c eG        |      |

### 6. Neu zurückgemeldete Konten löschen

Löschen Sie anschließend die evtl. neuen zurückgemeldeten Konten

| 👝 🚊 🕫 🗄 🖒 🖓 🛌                         | VR-NetWorld - Kontenüber   | sicht Konte                                 | tr.                      |
|---------------------------------------|----------------------------|---------------------------------------------|--------------------------|
| Startseite Transaktionen              | Auswertungen Stammdaten    | Extras Hilfe Konte                          | n                        |
| Umsätze Auszüge Aufträge Ausgangskorb | Uberweisung                | Aktualisieren Alle Konten<br>aktualisieren* | Neu<br>K Löschen         |
| Anzeigen                              | Erfassen                   | Senden                                      | Bearbeiten               |
| Baumansicht - Mandant 🛛 🗣             | X Kontenübersicht Um       | satzübersicht Scharnhauser Ba               | ank eG Kontenübersicht 🗙 |
| Scharnhauser Bank eG                  | Gruppiert nach ohne Gruppi | erung                                       | *                        |
| Kontenübersicht     Reports           | 2                          | Konto                                       | 2                        |
| - Protokolle VS                       | Kontonur                   | nmer Scharnhauser                           | Bank eG                  |
| Zahlungsempf./Zahler                  | Konton                     | ummer Bernhaus                              | er Bank eG               |

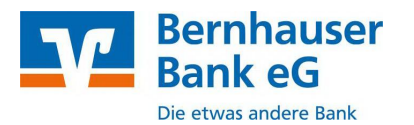

## 7. Bei bisherigen Konten ggf. neue Kontonummer eintragen

Öffnen Sie das deaktivierte Konto zum Bearbeiten durch einen Klick auf "Details".

| 👝 1. 8 ÷ 1. 17 -                              | VR-NetWorld - Kontenübe    | rsicht Ko                                 | ntext                     |
|-----------------------------------------------|----------------------------|-------------------------------------------|---------------------------|
| Startseite Transaktionen                      | Auswertungen Stammdaten    | Extras Hilfe Ko                           | nten                      |
| Umsätze Auszüge Aufträge Ausgangsko           | Denveisung                 | Aktualisieren Alle Konten<br>aktualisiere | Details                   |
| Anzeigen                                      | Erfassen                   | Senden                                    | Bearbeiten                |
| Baumansicht - Mandant                         | a 🗙 🖉 Kontenübersicht 🛛 Un | satzübersicht - Scharnhauser              | Bank eG Kontenübersicht 🗙 |
| Scharnhauser Bank eG<br>fill Bankverbindungen | Gruppiert nach ohne Grupp  | ierung                                    |                           |
| Kontenübersicht Kontokorrent                  | 2 2                        | Konto                                     | 2                         |
| E Contokorrent                                | G Scharnha                 | user Bank eG                              |                           |

Wenn Sie eine neue Kontonummer erhalten haben, geben Sie diese bitte im Feld "KtoNr" ein. Ihre neue Kontonummer haben Sie It. Kontonummer-Änderungsmitteilung bereits erhalten. Das Feld BLZ bitte nicht ändern !

Wenn Sie Ihre bisherige Kontonummer beibehalten sind keine neuen Eingaben notwendig. Bestätigen Sie den Vorgang mit "OK".

Die Felder IBAN und der BIC werden mit dem Speichern automatisch gefüllt. Schließen Sie diesen Vorgang mit Klick auf den Button "OK" ab.

| Konto bearbeiten      | ×                                                                                   |
|-----------------------|-------------------------------------------------------------------------------------|
| Kontodetails          | Kontoname * Mustermann Max                                                          |
| SEPA                  | Kontoinhaber                                                                        |
| Eigenschaften         | Name des Inhabers * Max Mustermann                                                  |
| Umsatzanzeige         | Adresse des Inhabers                                                                |
| Kontoauszüge          | Land DE                                                                             |
| Geschäftsvorfälle     | Firmennummer                                                                        |
| Übertragungsverfahren | Kontoidentifikation                                                                 |
|                       | IBAN *                                                                              |
|                       | BIC                                                                                 |
|                       | Kontonummer * Ihre neue Konto-Nrt. Unterkonto                                       |
|                       | Bankleitzahl * Ihre bisherige                                                       |
|                       | Felder welche mit einem * markiert sind, sind Pflichtfelder und müssen belegt sein. |
|                       | OK Abbrechen Hilfe                                                                  |

Wichtig: Führen Sie diesen Schritt bei allen Ihren bisherigen Konten durch.

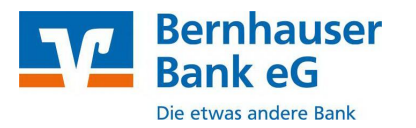

# 8. Bankverbindung synchronisieren

Führen Sie nun nochmals eine Synchronisation ihrer Bankverbindung durch.

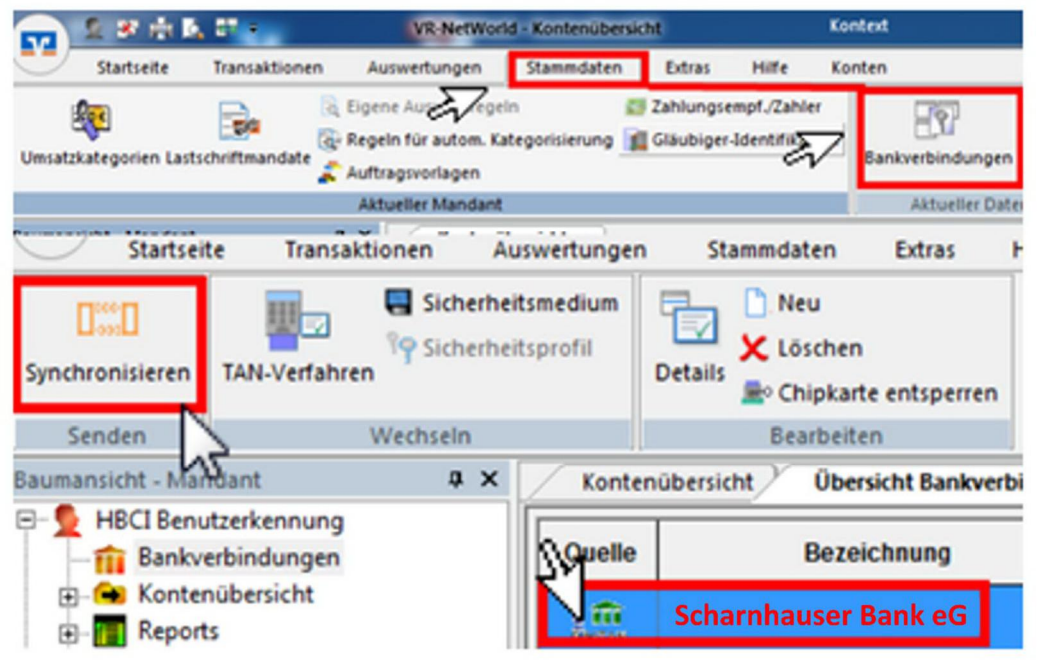

### 9. Konten aktualisieren

Aktualisieren Sie jetzt Ihre Konten. Klicken Sie auf "Startseite" und danach auf das Symbol "Alle Konten aktualisieren".

### Nach erfolgter Aktualisierung ist die Umstellung abgeschlossen